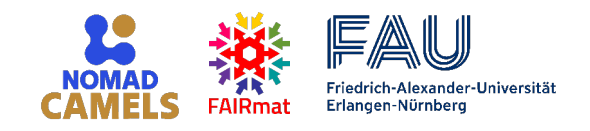

# Controlling experiments and recording FAIR data with NOMAD CAMELS

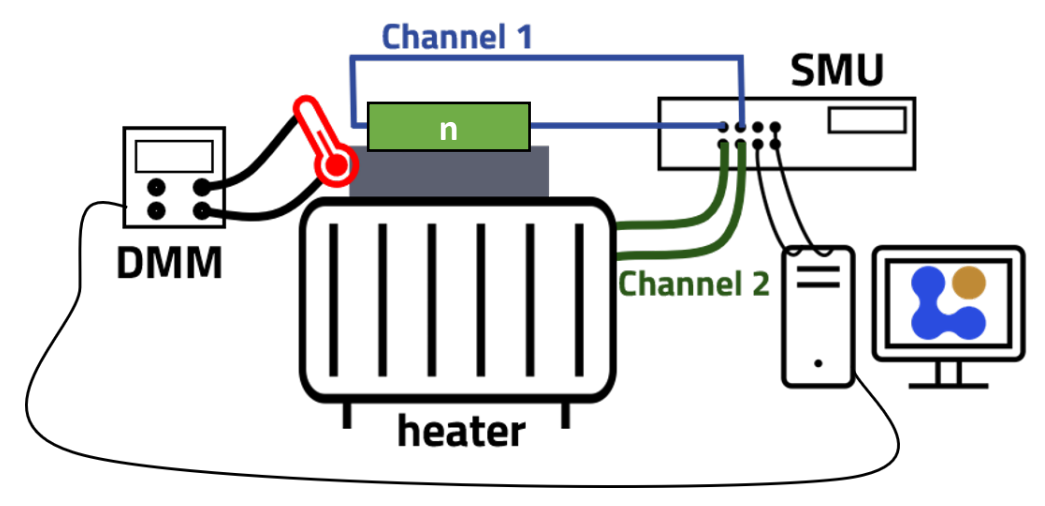

Alexander D. Fuchs, Johannes A. F. Lehmeyer, Heiko B. Weber, Michael Krieger

## Exercise 1 - Simple I-V characteristics

At first, we will only consider a simplified setup consisting of only the n-type semiconductor and the SMU.

Our goal is to measure the current-voltage (I-V) characteristics of the semiconductor using a source-measure unit (SMU).

### Start CAMELS and enter basic metadata

1. Start NOMAD CAMELS. During the first start, you will be asked to define the data directory, into which the measurement data will be stored.

SMU channel 1

U<sub>mes1</sub>

I<sub>mes1</sub>

 $U_{\rm set1}$ 

- 2. Enter the following metadata:
  - user name (add a new user and enter your name)
  - add new sample with the following sample information:

name: ntype1,

sample\_id: 1337

description: Virtual experiment ntype semiconductor

- give this **session** the name **KAUST** Demo

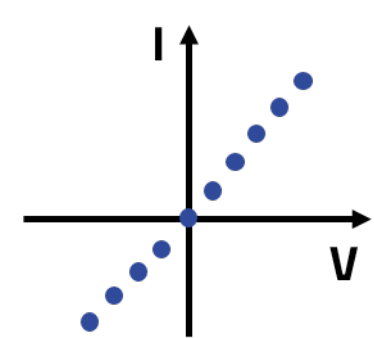

device under test (n-type semiconductor)

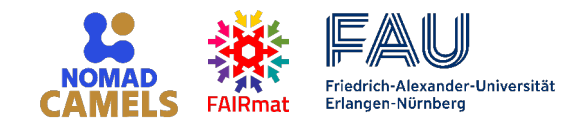

### Install and configure required instruments

3. Install the **demo\_source\_measure\_unit** instrument driver from CAMELS' instrument manager.

The **demo\_source\_measure\_unit** is a 2-channel source-measure unit connected to the experiment simulator *SandboxForCAMELS*.

In the simulator, different devices can be connected to **Channel 1** of the **demo\_source\_measure\_unit**.

In the instrument manager, navigate to the tab Configure Instruments, and create an instance of demo\_source\_measure\_unit and give it the name SMU.
 Change the experiment to semiconductor\_resistor\_on\_heater.
 You can keep all other settings as they are.

### Define the measurement protocol

Create a new measurement protocol.
 In the protocol sequence → add a step Simple Sweep.
 Configure the sweep channel to be SMU\_setV1 (voltage of channel 1 of the SMU), the Start voltage as -1, the Stop voltage as 1, the number of data points 51.

Read the following channels: SMU\_mesI1 (current reading of SMU channel 1), SMU\_mesV1 (voltage reading of SMU channel 1) and SMU\_setV1 (voltage value set for SMU channel 1).

On the simple sweep configuration page (right side), define a plot of type X-Y plot with the voltage SMU\_mesV1 plotted on the x-axis, the current SMU\_mesI1 on the y-axis.
 Hint: right clicking into the input boxes displays a context menu, from which you may choose the channel value. Enter meaningful title, x-label and y-label; use only letters and white spaces here.

### Let's start the experiment

- 7. Close the protocol editor and start the measurement protocol.
- 8. Inspect the measurement data file. In order to view the .nxs file (hdf5 format), you may use the h5web viewer available at <a href="https://myhdf5.hdfgroup.org/">https://myhdf5.hdfgroup.org/</a>.

### You can continue with Exercise 2 on the next page.

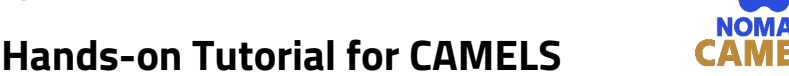

# Exercise 2 - Automatic upload of measurement data into Electronic Lab Notebooks

NOMAD CAMELS can directly upload the measurement data into your Electronic Lab Notebook (ELN). Currently, two open-source ELN applications are supported: **NOMAD (Oasis)** and **eLabFTW**. This exercise shows the workflow with NOMAD, it is similar for eLabFTW, but for that you need to install an extension to NOMAD CAMELS.

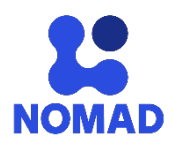

Friedrich-Alexander-Universität

Erlangen-Nürnberg

ATTENTION: The "oasis-b" version of NOMAD is a beta version that is **NOT** intended to be used for saving your files in production! Only use it for testing purposes!

## Some preparation

- Open NOMAD in your web browser via the link <u>https://nomad-lab.eu/prod/v1/oasis-b</u> and login. If you do not have a NOMAD user account, you can create one by clicking on Login / Register and then on Register at the bottom of the login form.
- After login, create a new data space for your measurement data as follows: select Uploads from the top Publish menu. Then click Create a new upload. Give the upload the name KAUST Demo by clicking onto the pencil symbol next to unnamed upload. Don't forget to click Save.
- 3. You can add "Basic ELN" entries for the sample and the two instruments (SMU & DMM) we are using.

### Login to NOMAD

- 4. Back in the main window of CAMELS, select **NOMAD user** from the dropdown list in the user metadata section and click the button **NOMAD login**.
- 5. In the login window that is showing up, make sure that the "NOMAD Oasis" option is selected in the drop down menu. Enter the URL from above and make sure the authentication type is token. Click the button get the token!. You will be redirected to a NOMAD webpage in your web browser. On this webpage, click onto the clipboard icon in the paragraph App token. This will generate and copy to clipboard a new app token that is valid only for today. Close the browser tab and go back to the login window of CAMELS.

Paste the app token from the clipboard into the textbox **Authentication token**. Click **OK**.

CAMELS is now connected to your user space in NOMAD. Your user data (e.g. name) is automatically fetched from NOMAD and displayed on CAMELS' main window.

# Connect the ELN entries with CAMELS

6. Under Sample select use NOMAD sample and then click select NOMAD sample

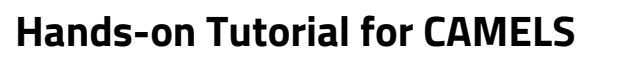

7. Open the **Instrument Manager**, go the SMU and DMM and connect them to the NOMAD ELN entries.

Friedrich-Alexander-Universität

Erlangen-Nürnberg

### Upload the measurement data to NOMAD

8. In the main window of CAMELS, select **auto upload** from the dropdown list next to **NOMAD Upload**:.

A second dropdown list will show up, which lists all your data spaces (uploads) on the NOMAD server, including the one ("KAUST Demo") we have just created in step 2; select it from the dropdown list.

### Let's go and see

- 9. Start the measurement protocol of the previous exercise and watch CAMELS run the measurement.
- 10. After the measurement is finished, go to NOMAD in your web browser and reload the upload **KAUST Demo**. You will find the measurement data file in the list of processed data.
- Inspect the data by clicking the arrow (→) next to the entry. The interactive h5web viewer will show up within NOMAD.

You will see that the data entry references the other ELN entries you connected them to in CAMELS.

# Evaluate Data in a Juypter Notebook

- 1. Go to "Analyze" in the top left menu bar and select "NOMAD Remote Tools Hub".
- 2. Click on "launch" for the Jupyter Notebook. Then wait briefly and click "OPEN".
- 3. Navigate to your upload with the menu on the left
- 4. Download the Jupyter Notebook from the <u>Tutorial Website</u>. To do this you can right-click on the link and select "save link as".
- 5. Drag-and-drop the file into the file section on the left side of the NOMAD Jupyter Hub
- 6. Run the new Notebook. Make sure that the filename matches the .nxs file you uploaded

### You can continue with Exercise 3 on the next page.

# NOMAD CAMELS FaiRmat Friedrich-Alexander-Universität Friedrich-Alexander-Universität Erlangen-Nürnberg

# Hands-on Tutorial for CAMELS

# Exercise 3 (Temperature-dependent measurement)

Measure the temperature-dependent I-V characteristics of the n-type semiconductor. CAMELS provides a virtual experiment with an n-type semiconductor mounted on top of a thermoelectric cooler/heater. The temperature is measured by a PT1000 thermistor mounted side-by-side with the sample. The thermoelectric cooler/heater is connected to **Channel 2** of the SMU used in exercise 1, the Pt1000 resistance is measured by a digital multimeter (DMM) in resistance measurement mode.

Reminder: The semiconductor is connected to Channel 1 of the SMU.

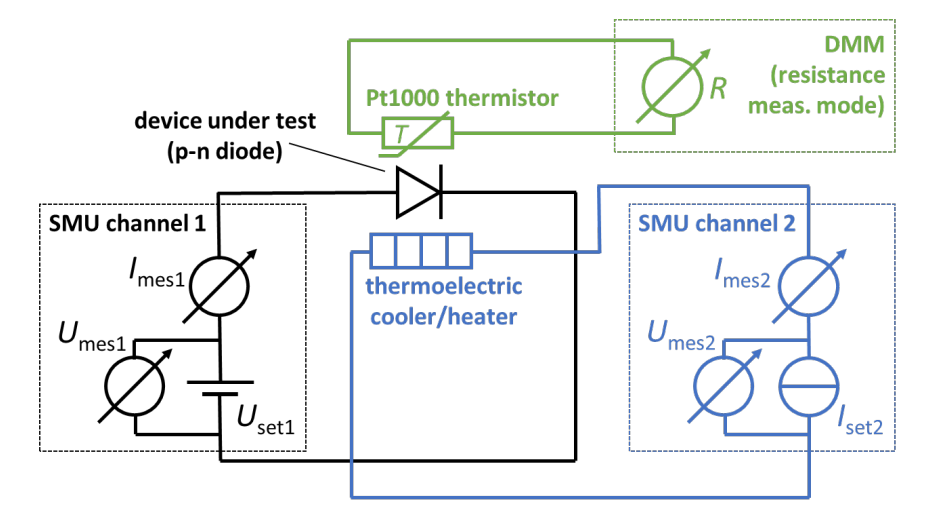

Install and configure required instruments

- Open the instrument manager and install the demo\_digital\_multimeter, and the PID instrument drivers. Go to the configure instruments tab and create an instance of demo\_digital\_multimeter with the name DMM.
- In the instrument manager, add an instance of the PID controller. As <u>input channel</u> for the PID, configure DMM\_resistance, as <u>output channel</u> SMU\_setI2. Enter pt1000 as conversion function for reading. In the table of PID parameters, enter kp = 0.5, ki = 0.5, kd = 0.1

# Define the temperature sweep

- 3. Edit the measurement protocol of exercise 1 as follows:
- 4. Add a For Loop with name Temperature\_sweep for the temperature sweep from 300 K to 400 K with the following parameters: Start = 300, Stop = 400, # points = 6
- 5. In the loop, add a step Set Channels. Check the channels PID\_pid\_on and PID\_setpoint and add the following values: PID\_pid\_on = 1, PID\_setpoint = Temperature\_sweep\_Value (you may select

RAIRmat Fiedrich-Alexander-Universität Erlangen-Nürnberg

this from the context menu, right click and **Insert Variable**). This activates the PID controller and sets the temperature setpoint to the current value of the For Loop.

- 6. After **Set Channels** in the sequence, insert a step **PID wait for stable**. The sequence will pause here, in order to wait for the temperature to be stable at the setpoint.
- 7. Move the **Simple Sweep** step into the loop as the last step (drag-and-drop). The I-V measurement will be executed for each temperature defined in the For Loop.
- Click onto the step Simple Sweep and read additionally PID\_current\_value,
   PID\_setpoint and DMM\_resistance in the Read-Channels list. This ensures that we store the temperature data along with the I-V data.
- Add a Read Channels step below the simple sweep:
   Set the checkmark of read/save variables on the top right to true.
   Read the PID\_current\_value.

# Stop the PID controller at the end of the measurement

10. Add a Set Channels step below the For loop (not inside!).Set the channel PID\_pid\_on to 0 in order to switch off the PID controller at the end of the measurement protocol.

# Now we want to get some evaluation on the fly

- 11. Select the **Simple Sweep** in the protocol. Click on **Define Plots/Fits** and select your plot. Click on the y-axis you want to fit and check the box **fit?** to enable fitting to the data.
- 12. Now select **Predefined function** and choose **Linear** as the fit function. Check the boxes **guess initial parameters** and **display fit values**, which will show you the fit's result in the plot. Click **OK**.
- 13. Select **Define Plots/Fits** in the left part of the window. These plots are always updated when Read Channels is executed.
- 14. Add a new X-Y plot here. As the x-axis enter PID\_current\_value, which represents the temperature. As y-axis enter 1 / Linear\_SMU\_mesI1\_v\_SMU\_mesV1\_Simple\_Sweep\_slope, which is 1 / the fitted slope of the IV curve, i.e. the measured resistance.

# Let's start the experiment

- 15. Close the protocol editor by clicking **OK** and run the measurement protocol.
- 16. Inspect the measurement data file in NOMAD and evaluate it with a Jupyter Notebook

### Exercise 4 - Evaluation of data inside CAMELS

In this exercise, you will take a closer look to the evaluation possibilities within CAMELS. The simulated semiconductor resistor has a doping of which the activation energy can be evaluated from temperature dependent IV-measurements.

The resistance of a semiconductor can be given as

$$R = R_0 \cdot \exp\left(\frac{E_a}{k_B T}\right)$$

where  $E_a$  is the activation energy of the semiconductor's dopands. To evaluate this directly in CAMELS we do the following:

## Add another plot

- 1. For the general plots of the protocol, we want to add the Arrhenius plot for the resistance, i.e.  $\ln(R) = \ln(R_0) + \frac{E_a}{k_B T}$ . The x-axis will then be **1** / **PID\_current\_value** \* **const.e** / **const.k** where const.e and const.k are the elementary charge and the Boltzmann constant. This gives for the x-axis  $\frac{1}{k_B T}$  in 1/eV.
- The y-axis follows then as log(1/Linear\_SMU\_mesI1\_v\_SMU\_mesV1\_Simple\_Sweep\_slope) which is ln(R).
- 3. Next, define the fit. You can either use a linear function, where the slope is then  $E_a$  in eV and the intercept is  $\ln(R_0)$ , or you define a custom function. The custom function enables you to name the fit values directly. You can enter  $\log(R0) + Ea * x$  as the function. Now since  $R_0$  is in the logarithm, the fit is not as simple anymore and it is helpful to set more meaningful starting values. Uncheck **guess initial parameters** and enter as fit parameter names RO and Ea. As initial value, you may want to give RO a higher value, e.g. **50**.
- 4. Run the protocol and see whether you get a reasonable value for  $R_0$  and  $E_a$ .

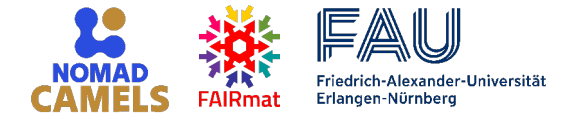

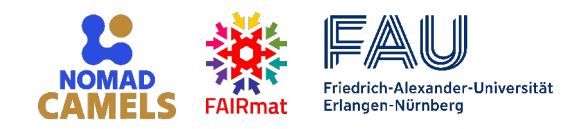

# **Further information**

## Installation of NOMAD CAMELS

The full installation documentation is available at: <a href="https://fau-lap.github.io/NOMAD-CAMELS/doc/installation/installation.html">https://fau-lap.github.io/NOMAD-CAMELS/doc/installation/installation.html</a>

For Windows computers, you can download our installer, which automatically installs NOMAD CAMELS within a few minutes. The installer is available from: https://app.lap.nat.fau.de/nomad-camels/NOMAD-CAMELS\_installer.exe

## **Contact and information**

More information? Visit our documentation! <u>https://fau-lap.github.io/NOMAD-CAMELS/</u>

Questions?

- Join the discussions: <u>https://github.com/FAU-LAP/NOMAD-CAMELS/discussions</u>
- Or contact us directly: <u>lap-nomad-camels@fau.de</u>

Found a bug? Please report it! <u>https://github.com/FAU-LAP/NOMAD-CAMELS/issues</u>

NOMAD CAMELS is being developed at the Friedrich-Alexander-Universität Erlangen-Nürnberg within the FAIRmat NFDI consortium.

Chair of Applied Physics at FAU: <u>https://www.lap.physik.nat.fau.eu</u> FAIRmat: <u>https://www.fairmat-nfdi.eu/fairmat/</u>

Learn more about the NOMAD software family: <u>https://nomad-lab.eu/nomad-lab/</u>